### SERVICENOW STARBUCKS MANAGEMENT

HOW TO GUIDE

#### FOR SYSTEM ADMINISTRATORS

#### By SaDesia Giles

### Creating an Application

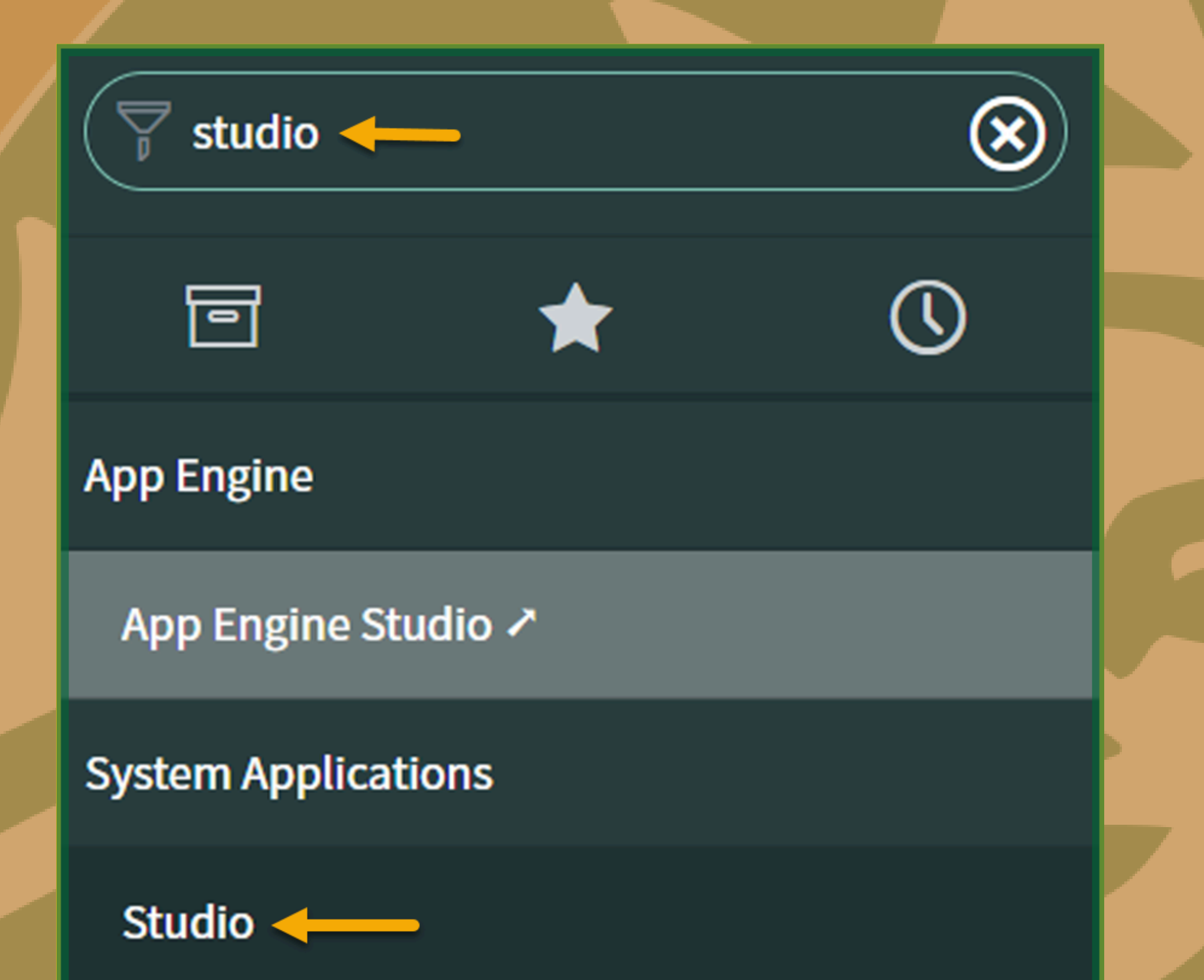

### Type **studio** in the filter navigation, then click **Studio** located under **System Applications.**

### Creating an Application

#### Select Application

New

**Create Application** 

Import From Source Control

Select Store App to Customize

### Click Create Application.

### **Creating an Application**

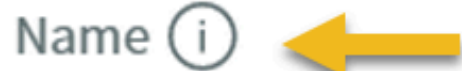

#### Starbucks Management

Description (i)

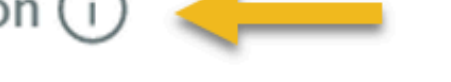

Starbucks Management App for Users

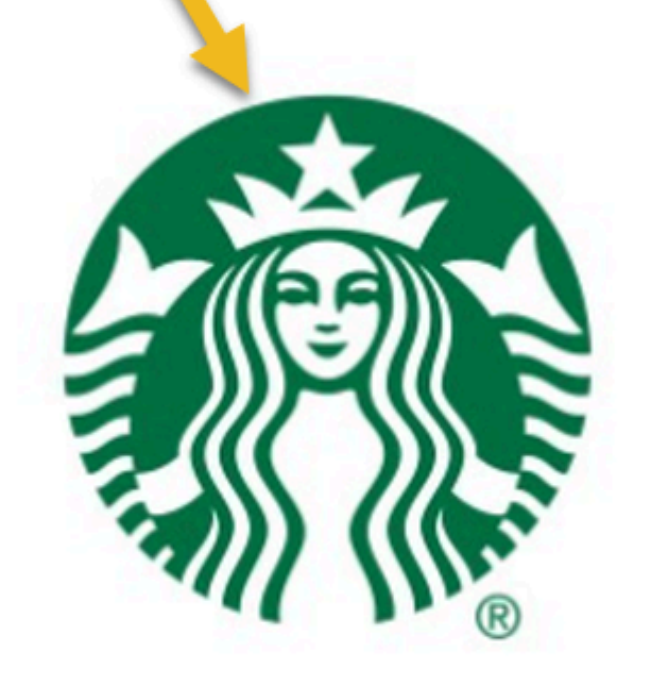

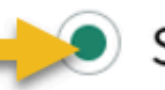

🖲 Scoped 🛈 🛛 🔵 Global 🛈

Scope

x\_787352\_starbucks

Cancel

Create

Type in Name and Description. Add an image, and select Scoped. Then click Create.

#### Let's create some roles for this app

You can search for existing roles or select "Create new role" to add new ones.

Roles (i)

Search roles

+ Create new role

# Click +Create new role.

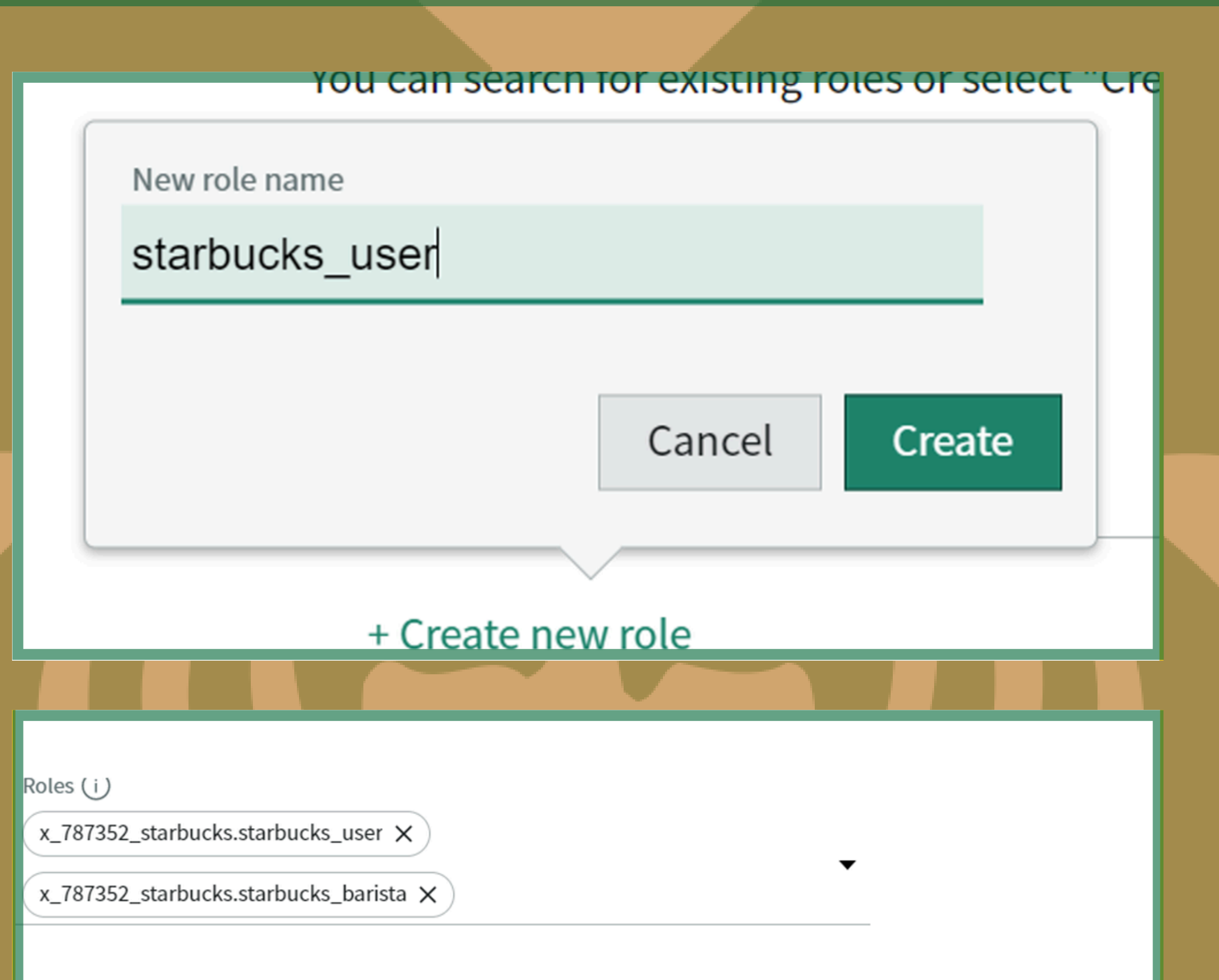

### Type in first role (**User**), then click **Create**. Repeat for the second role (**Barista**). After roles are created, click **Continue.**

### Creating an Application: Formats

#### Which formats do you want to use for this app?

If you aren't sure, you can start with Classic and add another one later. Learn More

2 of 2 selected

| •       •       •       •       •       •       •       •       •       •       •       •       •       •       •       •       •       •       •       •       •       •       •       •       •       •       •       •       •       •       •       •       •       •       •       •       •       •       •       •       •       •       •       •       •       •       •       •       •       •       •       •       •       •       •       •       •       •       •       •       •       •       •       •       •       •       •       •       •       •       •       •       •       •       •       •       •       •       •       •       •       •       •       •       •       •       •       •       •       •       •       •       •       •       •       •       •       •       •       •       •       •       •       •       •       •       •       •       •       •       •       •       •       •       •       •       •       •       • |                                                                |
|----------------------------------------------------------------------------------------------------|----------------------------------------------------------------|
|                                                                                                    |                                                                |
| Mobile<br>User-friendly experiences for<br>people on-the-go. i                                                                                                    | Classic<br>The standard experience for lists<br>and forms. (i) |

Continue

### Click on the Mobile and Classic formats and then click Continue.

#### Which data tables do you want to use for this app?

If you need a new table, use the "Create new table" button below.

Tables (i) Search existing data tables

Create new table

Done with tables

ced)

# Click Create new table.

OK. Let's create a table for this app

If you want to create more than one, we'll do them one at a time. Learn More

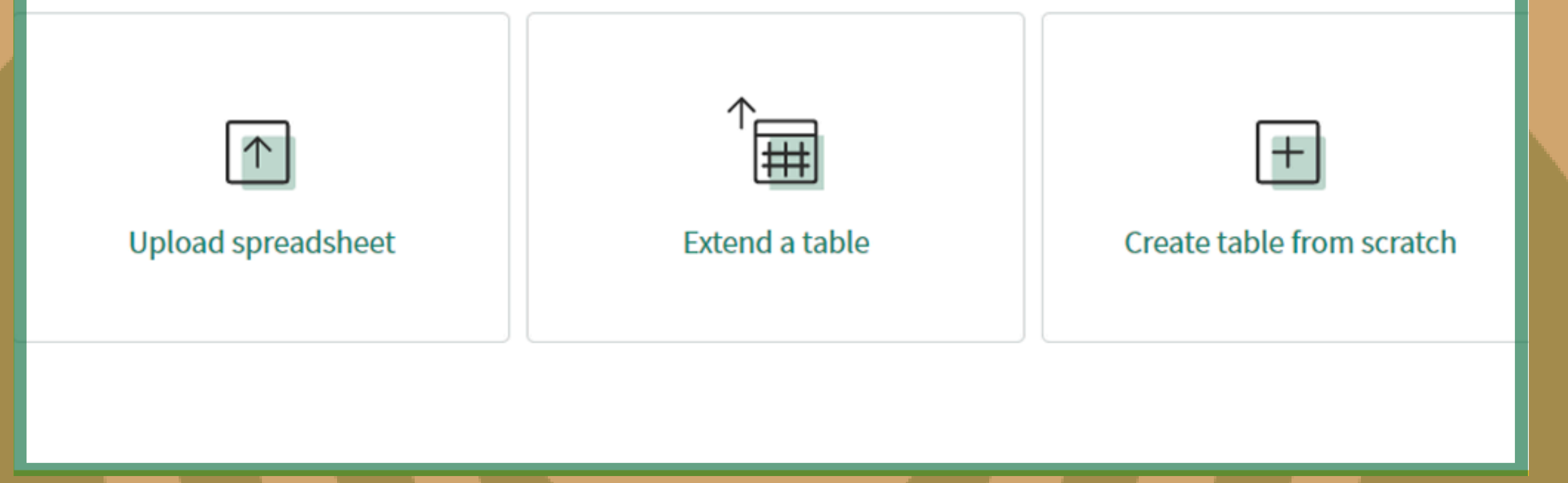

### Click Create table from scratch and then click Continue.

#### Great! Let's get going on defining your new table

Make sure you update any necessary field info before we keep going.

#### + Add a new field

# Click +Add a new field.

#### Great! Let's get going on defining your new table

Make sure you update any necessary field info before we keep going.

|                  | + Add a new field |                |   |                 |    |  |
|------------------|-------------------|----------------|---|-----------------|----|--|
| Field Label (i)  | Field name (i)    | Field type (i) |   | Character limit |    |  |
| Short Descrption | short_descrption  | String         | • | 100             | \$ |  |

Back Continue

### Fill out the Field Label, Field name, Field type, and Character limit for each item. Then click Continue.

| OK. Let's get more info about your new table |                                                                              |  |  |  |  |  |  |  |
|----------------------------------------------|------------------------------------------------------------------------------|--|--|--|--|--|--|--|
| Once you define the properties and p         | Once you define the properties and permissions we can keep going. Learn More |  |  |  |  |  |  |  |
|                                              |                                                                              |  |  |  |  |  |  |  |
| Table label (i)                              | Table name (i)                                                               |  |  |  |  |  |  |  |
| Starbucks drink                              | x_787352_starbucks_starbucks_drir                                            |  |  |  |  |  |  |  |
| Make extensible (i)                          |                                                                              |  |  |  |  |  |  |  |
|                                              |                                                                              |  |  |  |  |  |  |  |
| Auto-number i                                |                                                                              |  |  |  |  |  |  |  |
|                                              |                                                                              |  |  |  |  |  |  |  |
| Manage access (i) 💌                          |                                                                              |  |  |  |  |  |  |  |
|                                              |                                                                              |  |  |  |  |  |  |  |
|                                              |                                                                              |  |  |  |  |  |  |  |
|                                              |                                                                              |  |  |  |  |  |  |  |

Back

Continue

### Label the table. DO NOT make extensible. Click Continue.

#### Success! Your table is ready

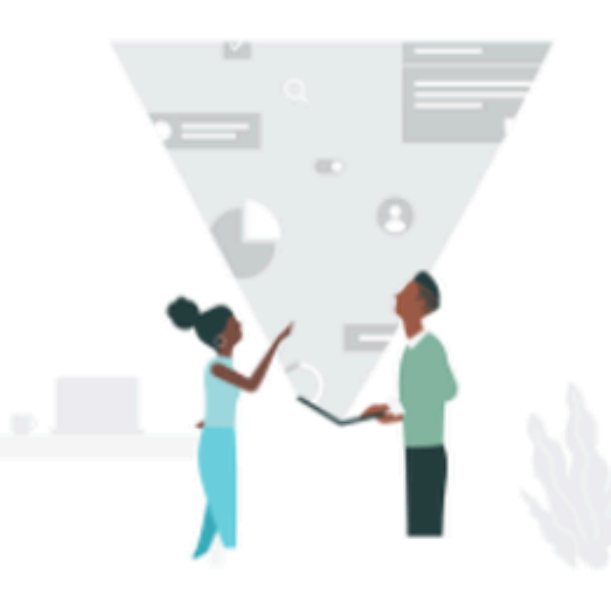

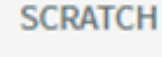

+

TABLE CREATED

Starbucks Drink

FIELDS CREATED

14

### Click Continue.

#### Which data tables do you want to use for this app?

If you need a new table, use the "Create new table" button below.

Tables (i)

 Starbucks Drink ×

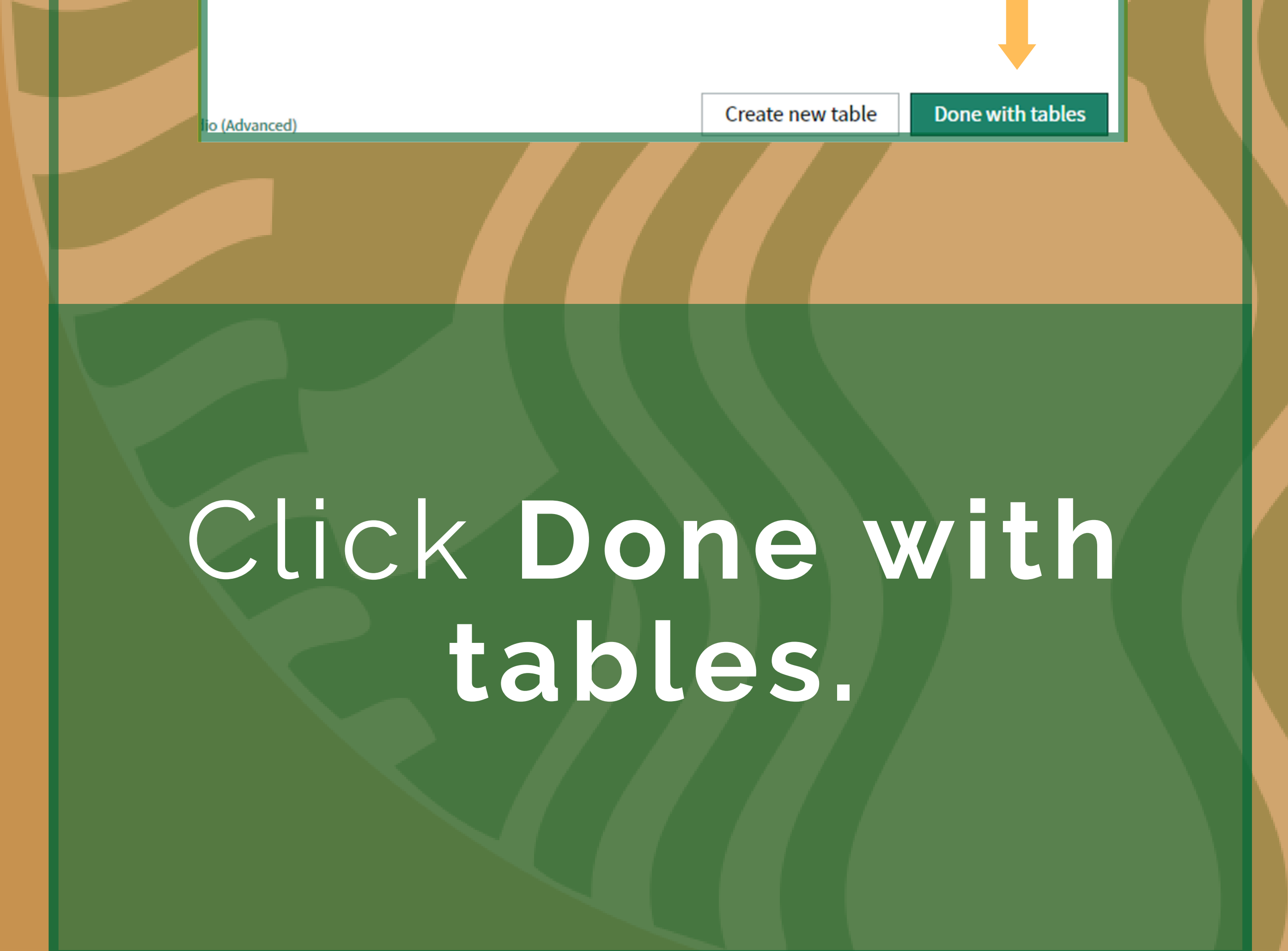

### Creating an Application: Design

#### OK. Let's customize the design of your Classic App

We already added some of the details you told us earlier. You can edit this info or leave it as-is.

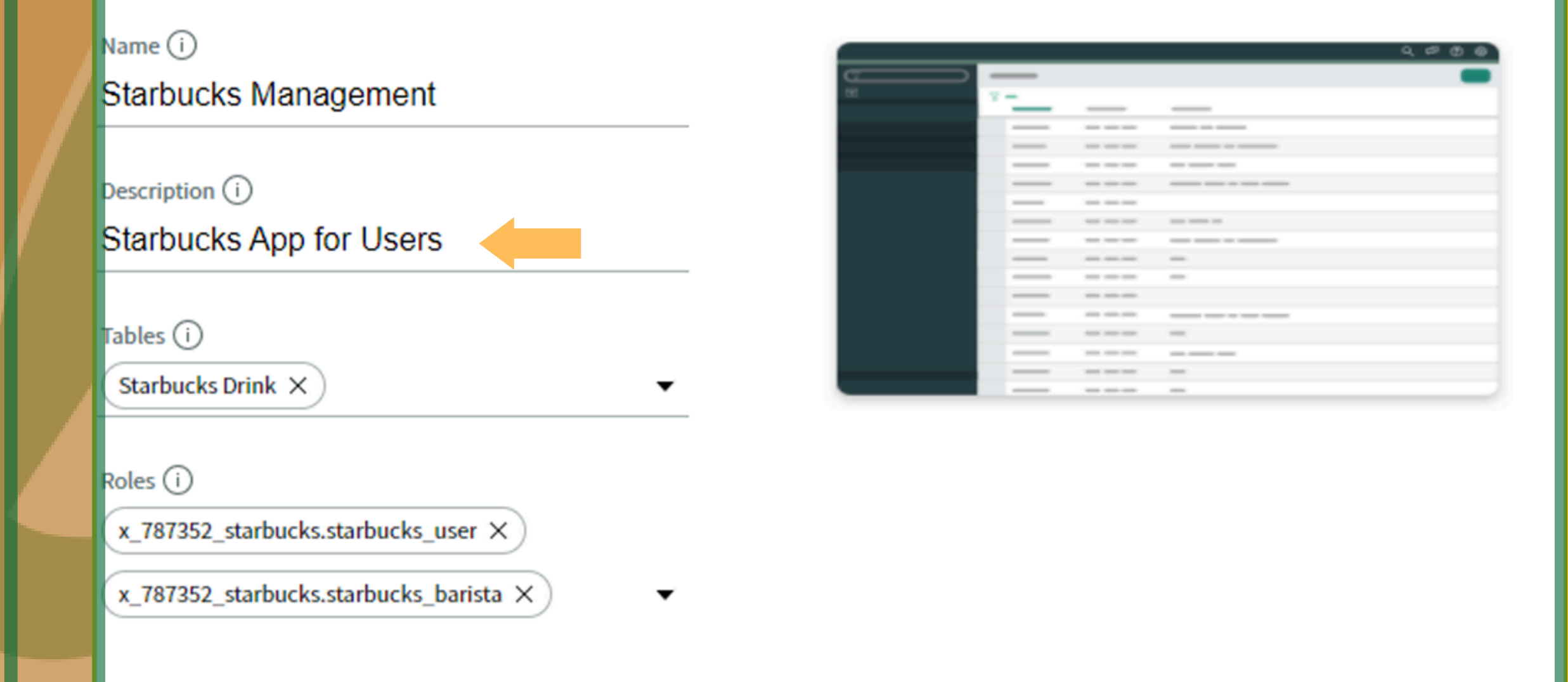

Back Create

Enter **Description** and then click **Create**. Repeat step for Mobile format.

### Creating an Application: Design

General Info — O Data — O Design

#### Nice! Here are the apps you've designed so far

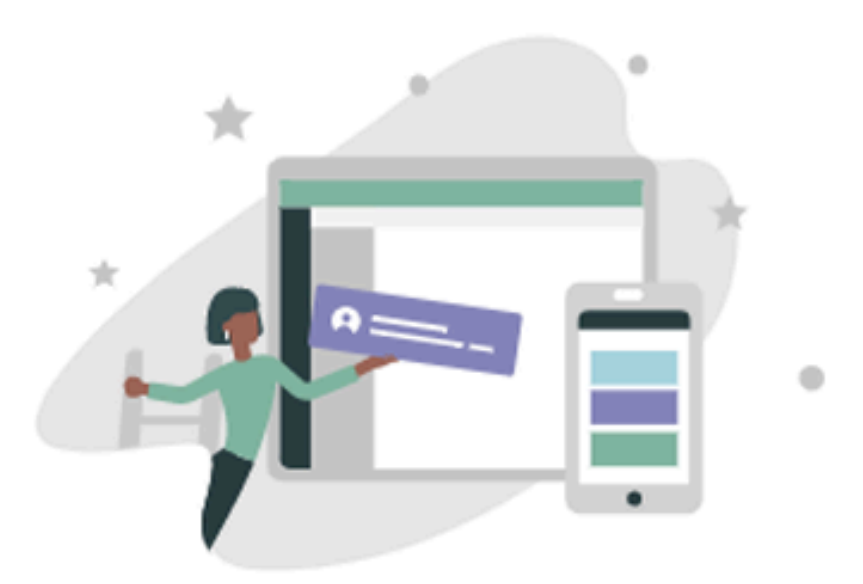

|         | APPLICATION NAME<br>Starbucks Management | STATUS<br>Ready | Start |
|---------|------------------------------------------|-----------------|-------|
| CLASSIC | APPLICATION NAME<br>Starbucks Management | STATUS<br>Ready | Start |

Can I add more apps later?

# Click Done with apps.

### **Containing Roles**

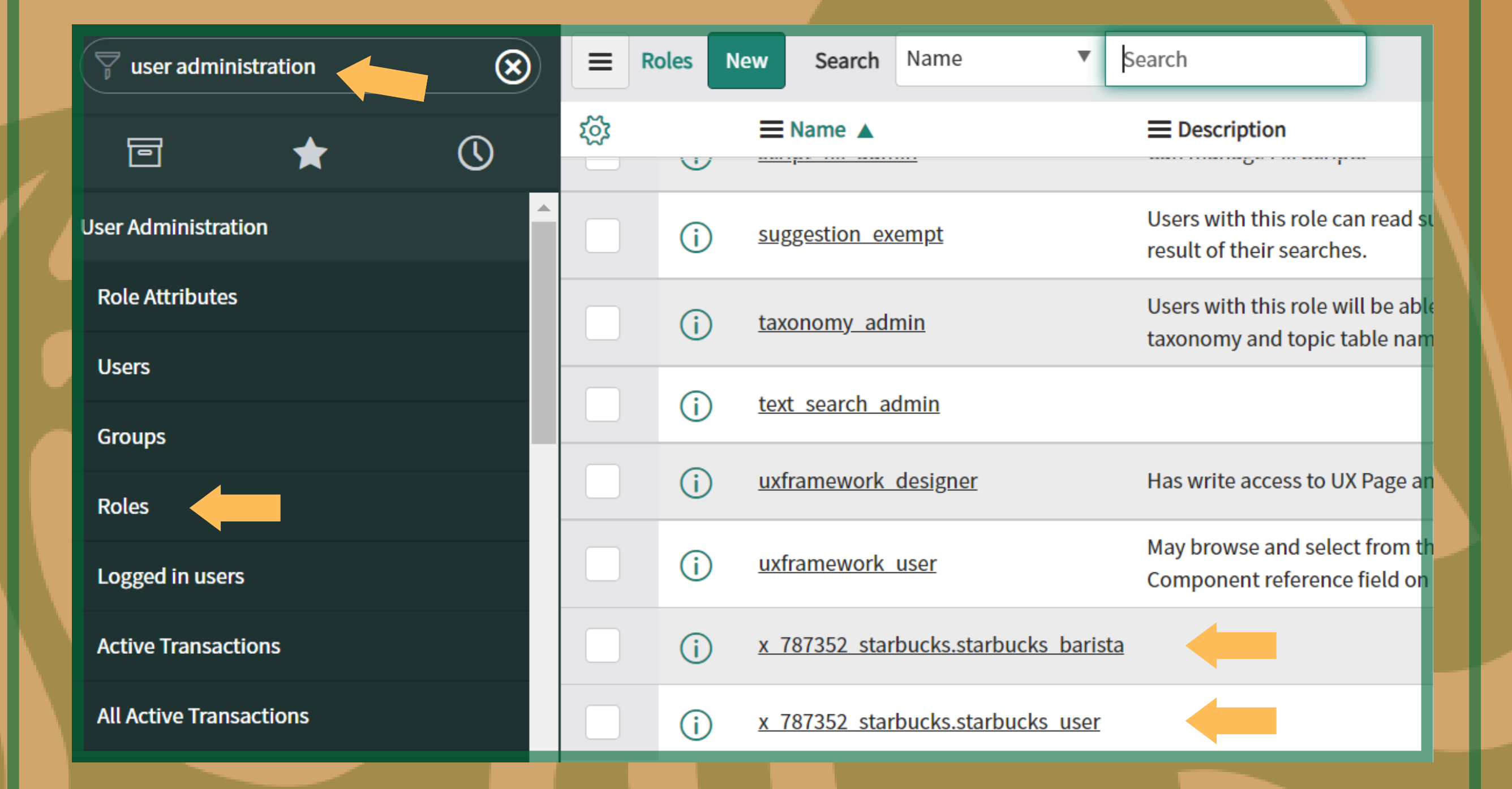

In the filter navigator, type **user administration**. Select **Roles** Module, then chose created roles from the list.

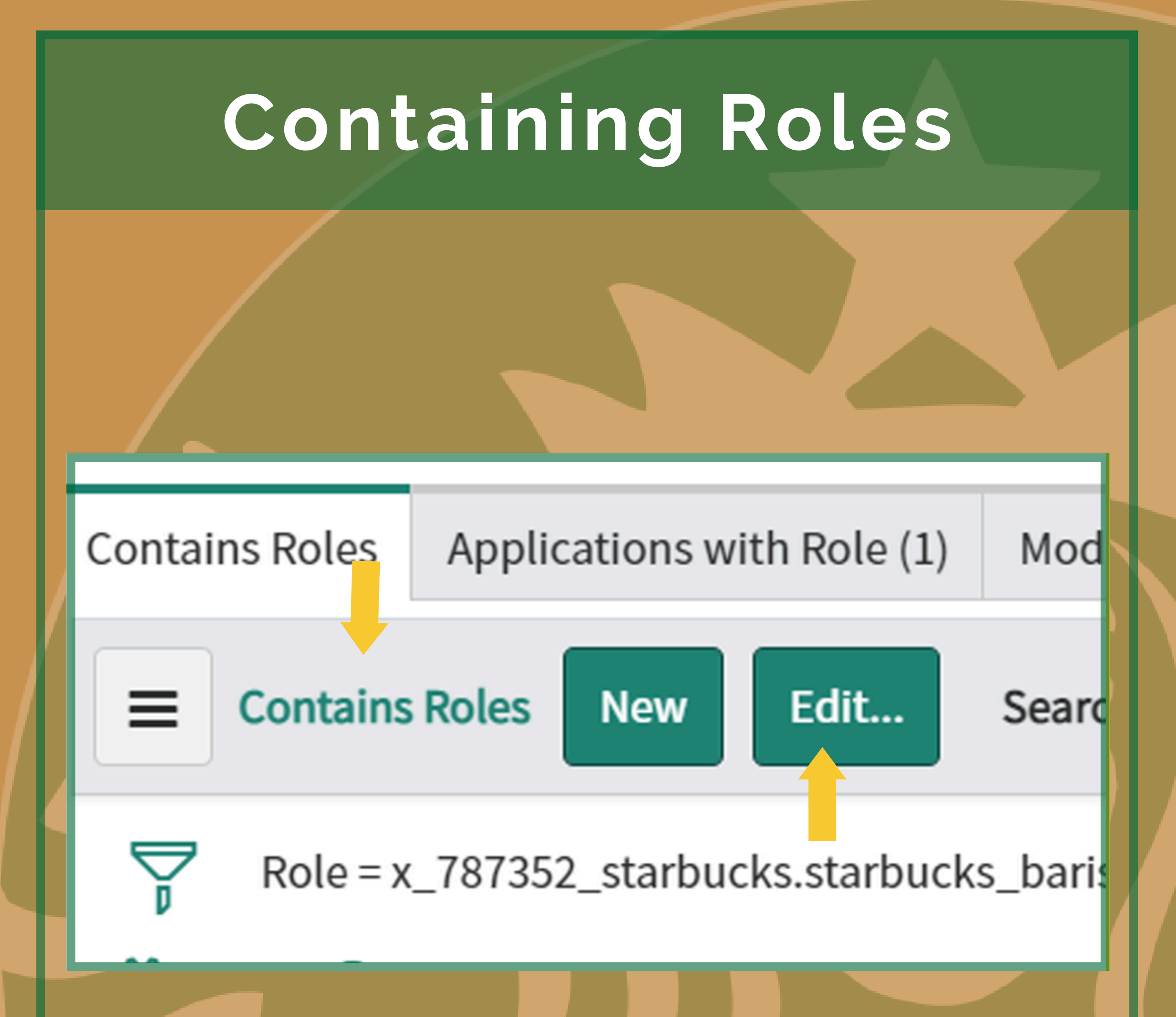

### Go to the **Contains Roles** tab. Click **Edit**.

### **Containing Roles**

| Collection          | Contains Roles List                  |
|---------------------|--------------------------------------|
| Q×                  | x_787352_starbucks.starbucks_barista |
| None                | x_787352_starbucks.starbucks_user    |
|                     | · ·                                  |
|                     | Cancel Save                          |
| Name x_787352_start | bucks.starbucks_user                 |

### Select User from the Collection list, and add it ( > ) to the Contains Role List. Then click Save.

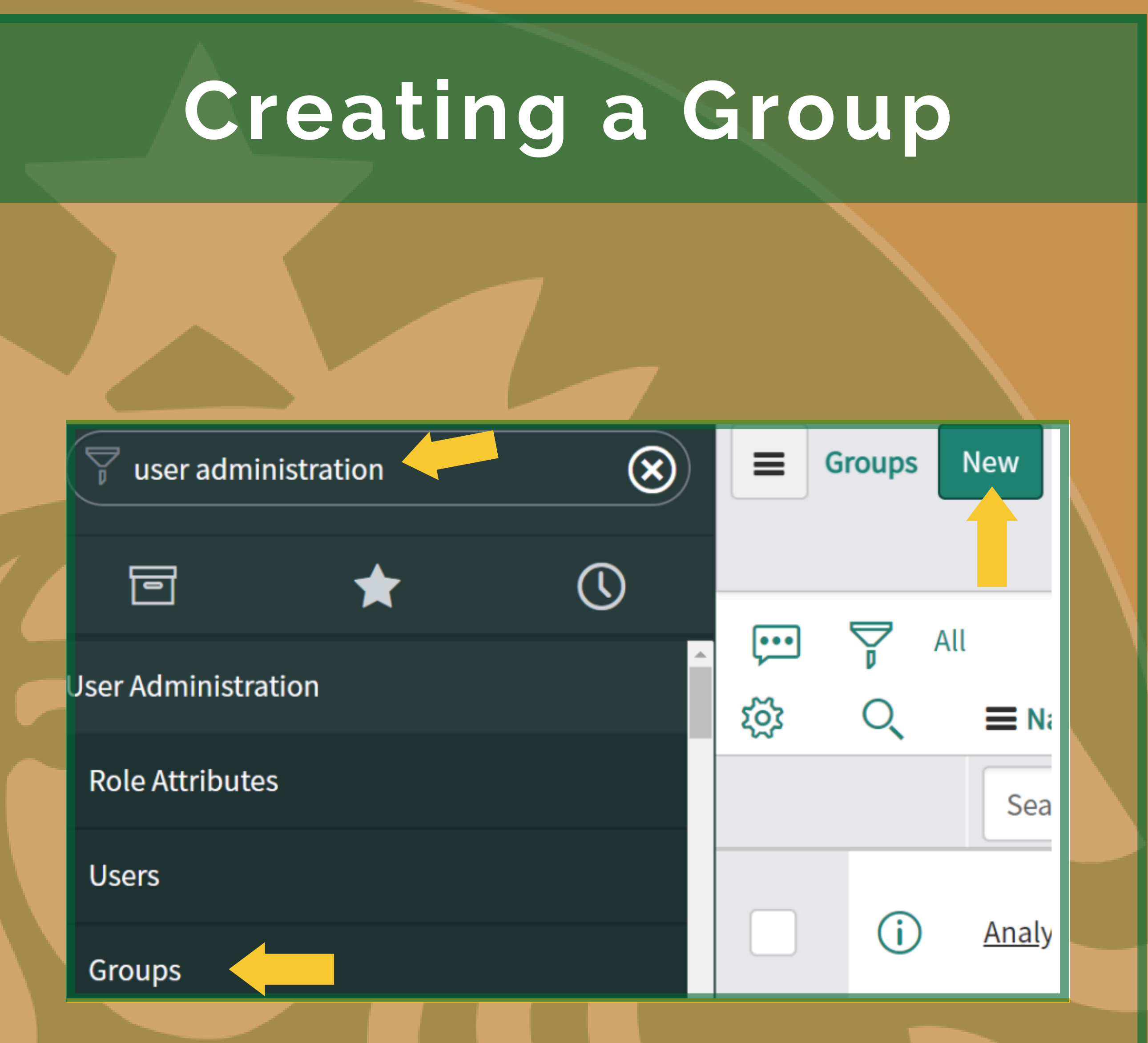

In the filter navigator, type in **user administration**. Click on the **Group** module, and then click **New**.

| C                     | reating                                  | a Grou      | p        |
|-----------------------|------------------------------------------|-------------|----------|
|                       |                                          |             |          |
| < = Group<br>New rect | ord                                      |             | <i>∎</i> |
| Name                  | Starbucks User                           | Group email |          |
| Manager               | Q                                        | Parent      | ٩        |
| Description           | User group for Starbucks Management App. |             | <u>c</u> |
| Submit                |                                          |             |          |

Type in Name, Email, etc. Then click Submit.

### Adding Roles to Groups

|   | star                     | Search                                    |
|---|--------------------------|-------------------------------------------|
| i | <u>Starbucks Barista</u> | Barista Group for<br>Starbucks Management |
| i | <u>Starbucks User</u>    | User group for Starbucks<br>Management    |
|   |                          |                                           |

### Click on the User Group created.

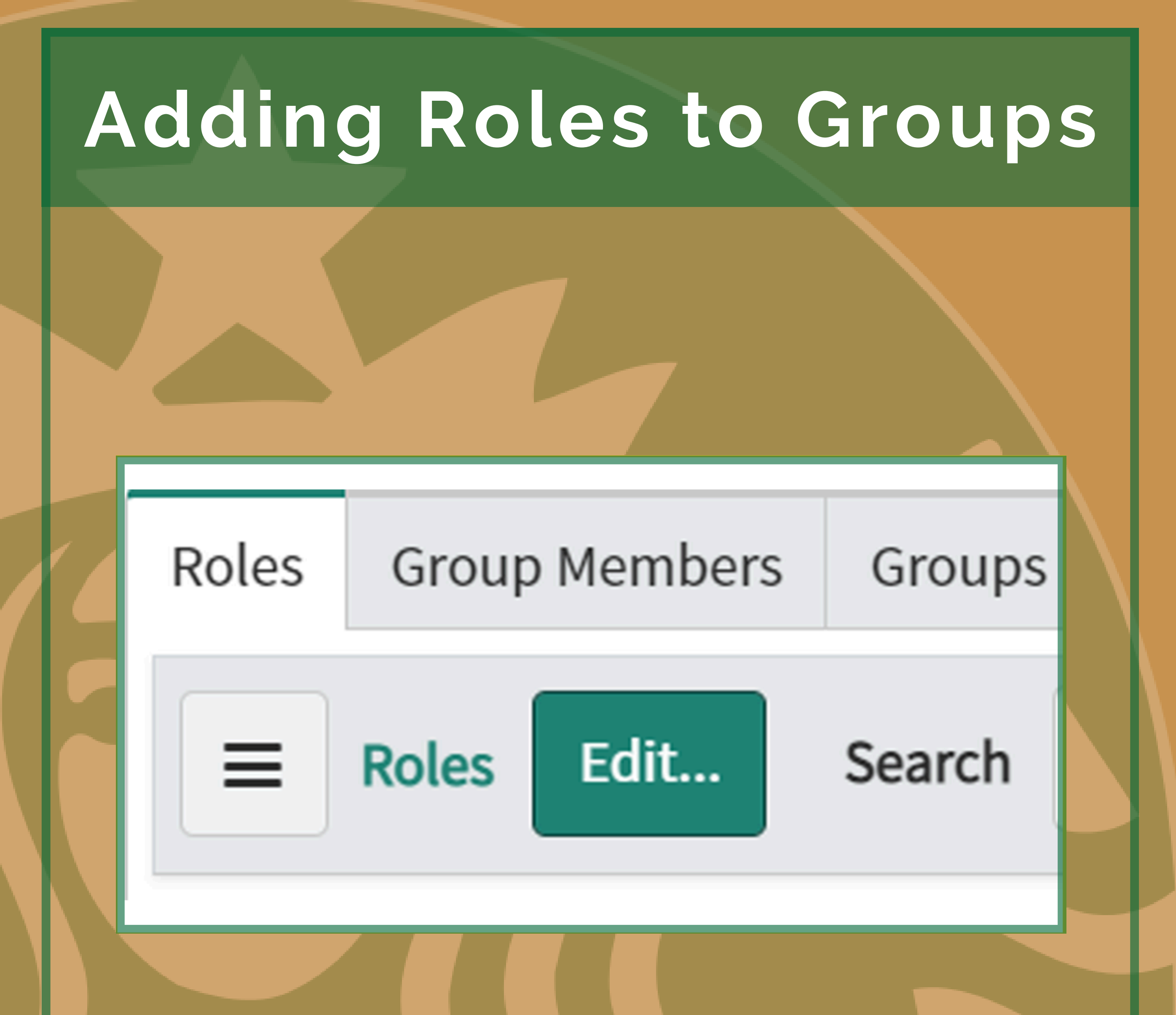

# Scroll down to the **Roles** tab and click **Edit**.

### Adding Roles to Groups

| Collection                           |     | Roles List                            |
|--------------------------------------|-----|---------------------------------------|
| Q, x                                 | )   | Starbucks User                        |
| x_787352_starbucks.starbucks_barista |     | x_787352_starbucks.starbucks_user     |
|                                      | > < |                                       |
|                                      | •   | · · · · · · · · · · · · · · · · · · · |

Add User Role to the Roles List, then click Save. Repeat steps for Barista Group.

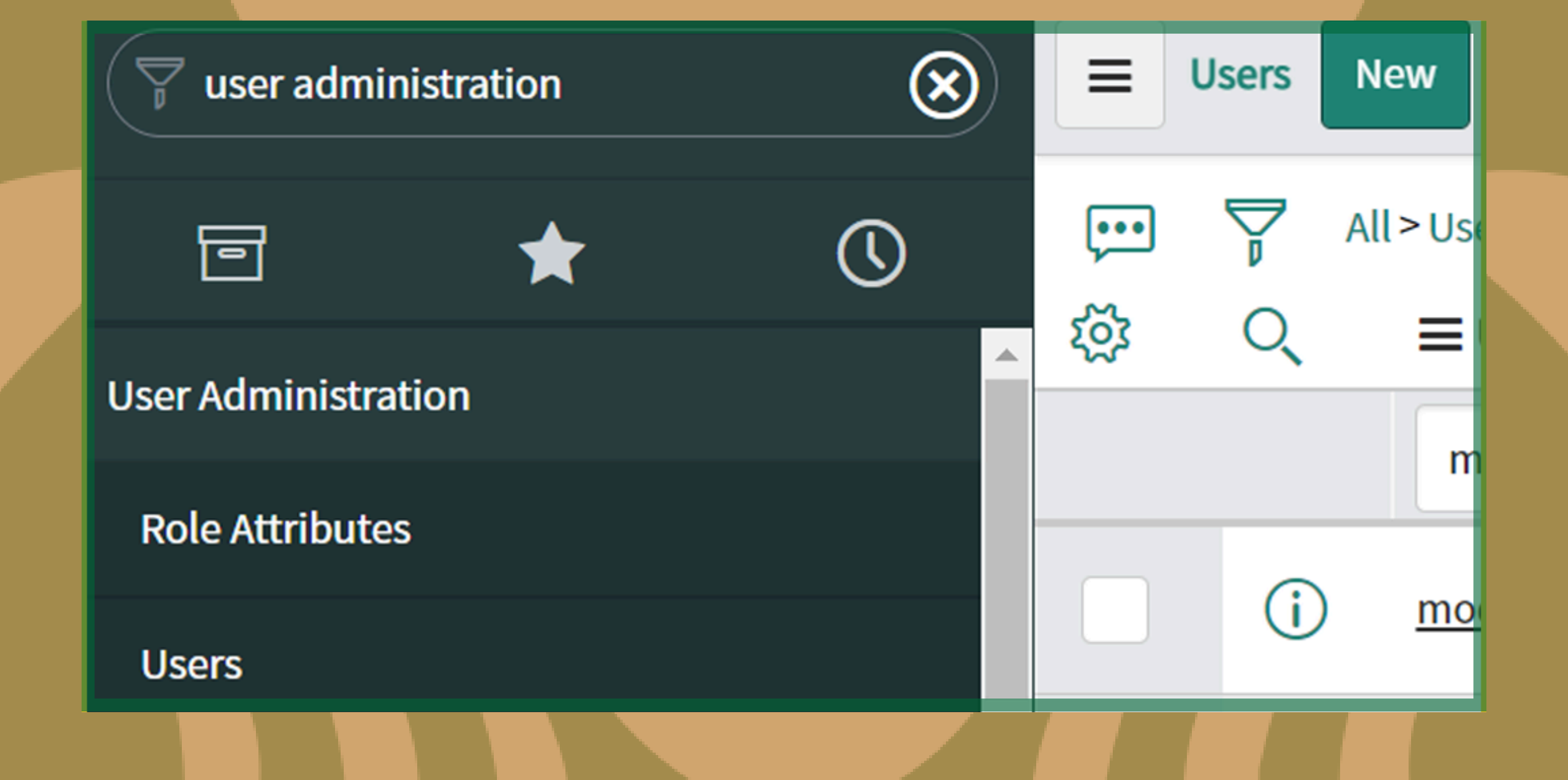

### In the filter navigator, type in **user administration**. click on the **User** module, then click **New**

| Г | < E User<br>Viola Davis |              |   |                     |      | 1 = 000             |
|---|-------------------------|--------------|---|---------------------|------|---------------------|
|   |                         |              |   | Save                |      |                     |
|   |                         |              |   | Insert              |      |                     |
|   | User ID                 | Viola Davis  |   | Insert and Stay     | mail | vd@example.com      |
|   | First name              | Viola        |   | Configure >         | ıage | None                |
|   | Last name               | Davis        |   | View >              | tion | Outlook             |
|   | Title                   |              | Q | Create Favorite     | one: | System (US/Eastern) |
|   |                         |              |   | Copy URL            |      |                     |
|   | Department              | Finance Q    | G | Copy sys_id         | mat  | System (yyyy-MM-dd) |
|   | Password                |              | ] | Show XML<br>History | ione |                     |
|   | Password needs reset    |              |   | Reload form         | ione |                     |
|   | Locked out              |              |   | Ρ                   | hoto | Click to add        |
|   | Active                  | $\checkmark$ |   |                     |      |                     |
|   |                         |              |   |                     |      |                     |

Fill out necessary information. Right click on the gray header and then click **Save**.

![](_page_26_Figure_1.jpeg)

### Scroll to the bottom and click on the **Group** tab. Click **Edit.**

| Collection        |             | Groups List    |  |
|-------------------|-------------|----------------|--|
| Q, star           |             | Viola Davis    |  |
| Starbucks Barista |             | Starbucks User |  |
|                   |             |                |  |
|                   |             |                |  |
|                   | •           |                |  |
|                   | Cancel      | Save           |  |
| Name Sta          | rbucks User |                |  |

### Add Group to User, then click Save. Repeat steps for second user/group.

|   | Studio         |          | $\bigotimes$ |  |
|---|----------------|----------|--------------|--|
|   | ē              | *        | ()           |  |
|   | App Engine     |          |              |  |
|   | App Engine S   | studio 🖍 |              |  |
|   | System Applica | ations   |              |  |
|   | Studio         |          |              |  |
| l |                |          |              |  |

#### Select

| lew            |                                        |                  |                |                 |
|----------------|----------------------------------------|------------------|----------------|-----------------|
| Create         | Application Import From Source Control | Select Store App | o to Customize |                 |
| Recent         | (12)                                   |                  |                |                 |
| Q Filt         | er                                     |                  |                |                 |
| <i>Q</i> .     | Service revermanagement - Dreaknowns   | 1.0.0            | 2022-03-10     | 2022-03-10 10.3 |
| SO             | Benchmark Client                       | 1.0.0            | 2022-03-16     | 2022-03-16 18:  |
| S <sup>D</sup> | Templated Snippets                     | 17.0.0           | 2022-03-16     | 2022-03-16 18:  |
| SD<br>D        | Social Knowledge                       | 20.0.7           | 2022-03-16     | 2022-03-16 18:  |
| SD<br>D        | Change Management - CAB Workbench      | 1.0.0            | 2022-03-16     | 2022-03-16 18:  |
| SD<br>D        | Benchmark Common                       | 1.0.0            | 2022-03-16     | 2022-03-16 18:  |
| SD<br>D        | ITSM Workspace                         | 1.0.0            | 2022-03-16     | 2022-03-16 18:  |
| de<br>D        | Starbucks Management                   | 1.0.0            | 2022-03-13     | 2022-03-13 03:4 |
| SD<br>D        | Now Mobile                             | 2.0.10           | 2022-03-11     | 2022-03-11 09:3 |
|                |                                        |                  |                |                 |

### In the filter navigator, type in Studio, then select the Starbucks Management application.

Application Explorer Access Controls

> x\_787352\_starbucks\_starbucks\_drink ( x\_787352\_starbucks\_starbucks\_drink ( x\_787352\_starbucks\_starbucks\_drink ( x\_787352\_starbucks\_starbucks\_drink x\_787352\_starbucks\_starbucks\_drink x\_787352\_starbucks\_starbucks\_drink ( x\_787352\_starbucks\_starbucks\_drink ( x\_787352\_starbucks\_starbucks\_drink (

![](_page_29_Picture_3.jpeg)

Application Menus

Starbucks Management

In the Application Explorer, go to the **Application Menus** module. Click on the Starbucks Management application.

![](_page_30_Picture_1.jpeg)

x\_787352\_starbucks.starbucks\_user, x\_787352\_starbucks.starbucks\_barista

#### Roles

#### Available

action\_category\_creator action\_designer activity\_admin activity\_creator admin agent\_admin agent\_security\_admin agent\_workspace\_user

#### Selected

<

x\_787352\_starbucks.starbucks\_user x\_787352\_starbucks.starbucks\_barista

ais\_admin

Done

Go to **Roles**, and click on the **pencil icon** to **edit**. Add available roles to the **Selected** roles list. Then click **Done**.

| Application Menu<br>Starbucks Management                                             |                      |                                 |
|--------------------------------------------------------------------------------------|----------------------|---------------------------------|
|                                                                                      | Save                 |                                 |
| <u>IIII0</u>                                                                         | Insert               |                                 |
| ★ Title Starbucks Management                                                         | Insert and Stay      | Application Starbucks Managemen |
|                                                                                      | Show File Properties |                                 |
|                                                                                      | Show Latest Update   | Active 🗸                        |
| Restricts access to the specified roles. Otherwise, all users can view the applicati | Configure >          |                                 |
| Restricts decess to the specifica forest other mod, an abero can then the applicati  | Export >             |                                 |
| Roles x_787352_starbucks.starbucks_user, x_78735                                     | View >               | ista                            |
|                                                                                      | Create Favorite      |                                 |
| Specifies the menu category, which defines the navigation menu style. The defau      | Copy URL             | ons.                            |
|                                                                                      | Copy sys_id          |                                 |
| Category                                                                             | Show XML             |                                 |
|                                                                                      | History >            |                                 |
| The text that appears in a tooltip when a user points to this application menu       | Reload form          |                                 |

# Right click on the application menu header and click **Save**.

![](_page_32_Picture_1.jpeg)

x\_787352\_starbucks\_starbucks\_drink (c

Navigation

Application Menus

Starbucks Management

Modules

All

Computer

Create New

Starbucks Drink

Inbound Integrations

Data Sources

servicenow cmdb.csv (Uploaded)

In the application navigator, scroll down to the **Modules**. Click **All**.

Title

Application menu

Order

| Starbucks Management |  |
|----------------------|--|
|                      |  |

All Drinks

230

(i)

Rename the title All Drinks, and change the order number to 230.

|        |              | Roles                                                                          |                                   | Х |
|--------|--------------|--------------------------------------------------------------------------------|-----------------------------------|---|
| Title  | All          | Available                                                                      | Selected                          |   |
| menu   | Starbucks Ma | web_service_admin  workflow_admin                                              | x_787352_starbucks.starbucks_user |   |
| Order  |              | workflow_creator  workflow_publisher                                           |                                   |   |
| Hint   |              | workflow_report_viewer<br>workspace_admin                                      |                                   |   |
| name   | All          | workspace_list_admin<br>workspace_user<br>x_787352_starbucks.starbucks_barista |                                   | - |
| Roles  |              |                                                                                | Don                               | e |
| Active |              |                                                                                |                                   |   |
|        |              |                                                                                |                                   |   |

Under **Roles**, click on the **pencil icon** to edit. Move the role to the **Selected** list and then click done.

| All                  | 2                   |                 |     |                             | Save                                                     |             |
|----------------------|---------------------|-----------------|-----|-----------------------------|----------------------------------------------------------|-------------|
|                      |                     | Order<br>Hint   |     | 3                           | Insert<br>Insert and Stay<br>Show File Properti          | es          |
| Visibility           | Displa<br>Link Type | y name          | All |                             | Configure<br>Export<br>View                              | ><br>><br>> |
|                      |                     | Roles<br>Active |     | x_787352_starbucks.starbuck | s Create Favorite<br>Copy URL<br>Copy sys_id<br>Show XMI |             |
| Update<br>Related Li | Delete<br>nks       |                 |     |                             | History<br>Reload form                                   | >           |

Under the Module heading, right click, and then click save.

### Adjusting Default List View

| Starbuck                                   | $\bigotimes$ | 3          | Starbucks D    | rink | s Ne  | w   | Searc  |
|--------------------------------------------|--------------|------------|----------------|------|-------|-----|--------|
|                                            |              | _          | View           | >    | ✓ Def | aul | t view |
| (日) (1) (1) (1) (1) (1) (1) (1) (1) (1) (1 |              |            | Filters        | >    |       |     |        |
|                                            | Ŭ            | Group By > |                |      | ame 🔺 |     |        |
| Starbucks Management                       |              |            | Show           | >    |       |     |        |
| <b>—</b>                                   |              |            | Refresh List   |      | Sear  | ch  |        |
| V Starbucks Drink                          |              |            | Create Favorit | е    |       |     |        |
| Create New                                 |              |            |                |      |       |     |        |
|                                            |              |            |                |      |       |     |        |
| All Drinks                                 |              |            |                |      |       |     |        |

In the filter navigator, type in starbucks. Under the starbucks drink heading, click on all drinks. Beside the starbucks drink heading, click on the menu. highlight view, then click on default view.

### Adjusting Default List View

| Starbucks Drink<br>New record                                |                                       | Ø                                                  |
|--------------------------------------------------------------|---------------------------------------|----------------------------------------------------|
| Name test                                                    | Protein                               | 7                                                  |
| Fiber 3                                                      | Image                                 |                                                    |
| Carb 2                                                       | Fat                                   | 8                                                  |
| Short Descrption test                                        |                                       |                                                    |
| t                                                            |                                       |                                                    |
|                                                              |                                       |                                                    |
|                                                              |                                       |                                                    |
|                                                              |                                       |                                                    |
|                                                              |                                       |                                                    |
|                                                              |                                       |                                                    |
|                                                              |                                       |                                                    |
| Starbucks Drink                                              |                                       |                                                    |
| test                                                         |                                       |                                                    |
|                                                              | Save                                  |                                                    |
|                                                              | Insert                                |                                                    |
| Name test                                                    | Insert and Stay                       | Protein                                            |
|                                                              | Configure >                           |                                                    |
| Tihan a                                                      |                                       | Form Design                                        |
| Fiber 3                                                      | Export >                              | Form Design<br>Form Layout                         |
| Fiber 3<br>Carb 2                                            | Export ><br>View >                    | Form Design<br>Form Layout<br>Related Lists        |
| Fiber 3<br>Carb 2                                            | Export ><br>View >                    | Form Design<br>Form Layout<br>Related Lists        |
| Fiber     3       Carb     2       Short Descrption     test | Export ><br>View ><br>Create Favorite | Form Design<br>Form Layout<br>Related Lists<br>All |

Update

Delete

Copy sys\_id Security Rules Show XML Business Rules History > Client Scripts Reload form UI Policies Data Policies UI Actions Notifications Dictionary

### Fill out data. Right click on the **Starbucks Drink** heading and save. Right click again and highlight **Configure**. Click on **Form Design**.

### Adjusting Default List View

| # Starbucks Drink [x_787352_starbucks_starbucks_drink] |     |   |   | 2 Columi 🗸 | •           | 8         |
|--------------------------------------------------------|-----|---|---|------------|-------------|-----------|
| II Name                                                | ¢ ( | 8 | 1 | Protein    | <b>\$</b> ( | 8         |
| II Carb                                                | ¢ ( | 8 | = | Fiber      | • •         | •         |
| II Fat                                                 | ٥ ( | 8 | 1 | Image      | <b>¢</b> (  | 8         |
|                                                        |     |   |   |            |             | _         |
|                                                        |     |   |   | 1 Columi 🗸 | •           | $\otimes$ |
| II Short Descrption                                    |     |   |   |            | <b>Q</b> (  | $\otimes$ |
|                                                        |     |   |   |            |             |           |

### Arrange the list, then click save.

### Adjusting Form View

| E Starbucks Drink<br>test |      | Save            |                |
|---------------------------|------|-----------------|----------------|
|                           |      | Insert          |                |
| Name                      | test | Insert and Stay |                |
|                           |      | Configure >     | Form Design    |
| Carb                      | 2    | Export >        | Form Layout    |
| Fat                       | 8    | View >          | Related Lists  |
|                           |      | Create Favorite | All            |
| Short Descrption          | test | Copy URL        | Table          |
|                           |      | Copy sys_id     | Security Rules |
| Jpdate Delete             |      | Show XML        | Business Rules |
|                           |      | History >       | Client Scripts |
|                           |      | Reload form     | UI Policies    |
|                           |      |                 | Data Policies  |
|                           |      |                 | UI Actions     |
|                           |      |                 | Notifications  |
|                           |      |                 | Dictionary     |

Go back to the module, and right click on the heading. Select **Configure**, then select **Form Layout**.

### Adjusting Form View

Add

Form view and section

| View name | Default view           | ~ |   |
|-----------|------------------------|---|---|
| Section   | Starbucks Drink<br>New |   | ^ |
|           |                        | - | ~ |

| Create new field |            |   |
|------------------|------------|---|
| Name             | Calories   |   |
| Туре             | String     | ~ |
| Field length     | Small (40) | ~ |
|                  |            |   |

Arrange the list, and create new fields as necessary. Then click **Save**.

![](_page_41_Figure_1.jpeg)

OS [Computer]

### Go back into Studio. Click on Create Application File.

#### **Create Application File**

Q Filter...

| Data Model         | (4)  |
|--------------------|------|
| Forms & UI         | (17) |
| Server Development | (10) |
| Client Development | (10) |
| Mobile Studio      | (2)  |
| Now Experience     | (2)  |
| Access Control     | (2)  |
| Properties         | (3)  |

| Data Model |  |
|------------|--|
|------------|--|

Table

\_\_\_\_\_

Table

Many to Many Definition

Relationship

Table Column

### In the Data Model Filter, click Table.

A table is a collection of records in the database. Each record corresponds to a row in a table, and each field on a record corresponds to a column on that table. Applications use tables and records and processes. More Info

| ★ Label       | Starbucks                | Application          | Starbucks Management | i |
|---------------|--------------------------|----------------------|----------------------|---|
| ∦ Name        | x_787352_starbucks_starb | Create module        | $\checkmark$         |   |
| Extends table |                          | Create mobile module | $\checkmark$         |   |
|               |                          | Add module to menu   | Create new 🔻         |   |
|               |                          | New menu name        | Starbucks            |   |
|               |                          |                      |                      |   |
|               |                          |                      |                      |   |

Type name for Label and check mark module boxes. Click on the magnifying glass under the Extends Table heading.

| = Tab | New Search Name V Search | ✓ ✓ 1 to 6 of 6 ► ►►      |
|-------|--------------------------|---------------------------|
|       | >Label contains task     |                           |
| Q     | ≡ Label                  | ■ Name ▲                  |
|       | *task                    | Search                    |
| •     | Template Task            | alm_template_task         |
| •     | <u>Analytics Task</u>    | analytics_task            |
| •     | Communication Task       | comm_task                 |
| •     | Execution Plan Task      | sc_cat_item_delivery_task |
| •     | Service Task             | service_task              |
| •     | Task                     | task                      |
|       |                          |                           |

### In the table, type \*task in the search bar. Under the Label list, click Task.

| New record                                                                 | New record                                                                                                    |                             |   |  |  |  |  |  |  |
|----------------------------------------------------------------------------|----------------------------------------------------------------------------------------------------|-----------------------------|---|--|--|--|--|--|--|
|                                                                            |                                                                                                    | Track in Update Sets        |   |  |  |  |  |  |  |
| A table is a collection of records in t<br>and processes. <u>More Info</u> | A table is a collection of records in the database. Each record corresponds to a ro<br>and processes. <u>More Info</u> |                             |   |  |  |  |  |  |  |
| ★ Label                                                                    | Starbucks                                                                                                    | Create Favorite<br>Copy URL |   |  |  |  |  |  |  |
| ★ Name                                                                     | x_787352_starbucks_starbucks                                                                                           | Copy sys_id<br>Reload form  |   |  |  |  |  |  |  |
| Extends table                                                              | Task Q                                                                                                    | i                           | 9 |  |  |  |  |  |  |

Table

## Right click on the **Table** heading. Click **Save**.

| Create Application File             |                    |                    |        |    |                 |            |                                               |  |  |
|-------------------------------------|--------------------|--------------------|--------|----|-----------------|------------|-----------------------------------------------|--|--|
| Application Explorer     [-]        | Data Model > Table | > Starbucks        |        |    |                 |            |                                               |  |  |
| x_787352_starbucks_starbucks (write | Starbucks          | 0                  |        |    |                 |            |                                               |  |  |
| x_787352_starbucks_starbucks (delet | Table              |                    |        |    |                 |            |                                               |  |  |
| x_787352_starbucks_starbucks_drink  | Table Starbucke    | 12.000             |        |    |                 |            |                                               |  |  |
| x_787352_starbucks_starbucks_drink  | - Starbucks        | Create Applic      | cation | Fi | le              |            | ×                                             |  |  |
| x_787352_starbucks_starbucks_drink  |                    |                    |        |    |                 |            |                                               |  |  |
| x_787352_starbucks_starbucks_drink  |                    |                    |        |    |                 |            |                                               |  |  |
| x_787352_starbucks_starbucks_drink  | S 3                |                    |        |    |                 |            |                                               |  |  |
| x_787352_starbucks_starbucks_drink  |                    |                    |        |    |                 |            |                                               |  |  |
| x_787352_starbucks_starbucks_drink  |                    | Filter Results     | (2)    |    | Filter Results  |            | Module                                        |  |  |
| x_787352_starbucks_starbucks_drink  |                    | Data Model         | (4)    |    |                 |            | sys_app_module                                |  |  |
| V Navigation                        |                    |                    |        |    | Module          | Navigation |                                               |  |  |
| ▼ Application Menus                 |                    | Forms & UI         | (17)   |    | Module (Mobile) | Navigation | Links available to display within application |  |  |
| Starbucks                           |                    | Server Development | (10)   |    |                 |            | menus                                         |  |  |
|                                     | Columns C          |                    |        |    |                 |            |                                               |  |  |
| All Drinks                          |                    | Client Development | (10)   |    |                 |            |                                               |  |  |
| Computer                            |                    | Mobile Studio      | (2)    |    |                 |            |                                               |  |  |
| Create New                          | = Table            |                    |        |    |                 |            |                                               |  |  |
| Starbucks                           |                    | Now Experience     | (2)    |    |                 |            |                                               |  |  |
| Starbucks Drink                     | Dictio             | Access Control     | (2)    |    | •               |            |                                               |  |  |
| ▼ Application Menus (Mobile)        | 103 O              | Descention         | (0)    |    |                 |            | 11                                            |  |  |
| Starbucks                           | ~ ~                | Properties         | (3)    |    |                 |            |                                               |  |  |
| ▼ Modules (Mobile)                  | G                  | Navigation         | (4)    |    |                 |            |                                               |  |  |
| Starbucks                           |                    | Notifications      | (2)    |    |                 |            |                                               |  |  |
| ▼ Inbound Integrations              | G                  | Notifications      | (3)    |    |                 |            |                                               |  |  |
| ▼ Data Sources                      |                    | Service Portal     | (7)    |    |                 |            |                                               |  |  |
| servicenow cmdb.csv (Uploaded)      | (i                 | Content Management | (9)    |    |                 |            | Create                                        |  |  |

In the filter navigator, click on **Create Application File.** Type **module** in the search bar. Select the **Module Navigaton**, then click **Create.** 

| Title            | All open orders                                                 |   |
|------------------|-----------------------------------------------------------------|---|
| Application menu | st Q ()                                                         |   |
| Order            | Showing 1 through 4 of 4<br>Standard Ticket                     |   |
| Hint             | Starbucks Starbucks<br>Starbucks Management<br>State Management | ſ |
| Display name     |                                                                 |   |
|                  |                                                                 |   |

Module

New record

Type All open orders in the Title section, then select Starbucks Management from the menu in the Application Menu section.

![](_page_48_Figure_1.jpeg)

| Visibility | Link Type* |        |              |  |      |
|------------|------------|--------|--------------|--|------|
|            |            | Roles  |              |  | Done |
|            |            | Active | $\checkmark$ |  |      |

Type 150 in the Order section. Under the Visibility tab, click on the pencil icon beside the Roles header. In the menu, select the Starbucks User role and add it to the Selected list. Then click Done.

| Visibility | Link Type*                                                                                                    |            |                                                                                                    |  |  |  |  |  |  |  |  |
|------------|----------------------------------------------------------------------------------------------------|------------|----------------------------------------------------------------------------------------------------|--|--|--|--|--|--|--|--|
| Select the | Select the type of link for the module or select separator to create a horizontal line. The fields below change depending on your selection. |            |                                                                                                    |  |  |  |  |  |  |  |  |
|            |                                                                                                    | Link type  | List of Records                                                                                                    |  |  |  |  |  |  |  |  |
|            |                                                                                                    | ⊁ Table    | None                                                                                                    |  |  |  |  |  |  |  |  |
|            |                                                                                                    | View name  | Q, star                                                                                                    |  |  |  |  |  |  |  |  |
|            |                                                                                                    | Filter     | Starbucks [x_787352_starbucks_starbucks]                                                                                                    |  |  |  |  |  |  |  |  |
|            |                                                                                                    | Arguments  | Star       Star       Star |  |  |  |  |  |  |  |  |
|            | W                                                                                                    | indow name |                                                                                                    |  |  |  |  |  |  |  |  |

Click on the the Link Type tab. Under the Table section, select the Starbucks Table from the menu.

|   |                         | Renaming Modul                                                                                                    | les                                        |      |
|---|-------------------------|----------------------------------------------------------------------------------------------------|--------------------------------------------|------|
|   |                         |                                                                                                    |                                            |      |
|   | Filter                  | Add Filter Condition       Add "OR" Clause         Active       Image: Second second sec |                                            | ~    |
| 7 | Modu                    |                                                                                                    |                                            |      |
| ļ | New r                   | ecord                                                                                                    | Save                                       |      |
|   |                         | Display name                                                                                                    | Configure<br>Export                        | >    |
|   | Visibility<br>Select th | Link Type                                                                                                    | Create Favorite<br>Copy URL<br>Copy sys_id | ng o |

List of Records

Link type

Reload form

### Under the Filter section, click on the first drop down box, and select Active. Right Click on the gray Module heading, then click save.

![](_page_51_Figure_1.jpeg)

All Drinks

### In the filter navigator, type in starbucks. Under Starbucks Management, click on All open orders.

| <b>Starbucks</b> New Search | h Number    | ▼ Search        | 1              |  |
|-----------------------------|-------------|-----------------|----------------|--|
|                             |             |                 |                |  |
| Starbucks<br>New record     |             | Save            |                |  |
|                             |             | Configure >     | Form Design    |  |
| Number                      | TASK0020401 | Export >        | Form Layout    |  |
| Assigned to                 |             | Create Favorite | Related Lists  |  |
| Assigned to                 |             | Copy URL        | All            |  |
| Configuration item          |             | Copy sys_id     | Table          |  |
|                             |             | Reload form     | Security Rules |  |
| Active                      |             |                 | Business Rules |  |
| Short description           |             |                 | Client Scripts |  |
|                             |             |                 | UI Policies    |  |

![](_page_52_Figure_2.jpeg)

#### Create new field

![](_page_53_Figure_2.jpeg)

|   | <b>^</b> | Type               | Reference 🗸     | • |
|---|----------|--------------------|-----------------|---|
|   | ~        | Table to reference | User [sys_user] |   |
| 4 |          |                    |                 |   |

Go to the Create new field section. Under name, type in Order for . For the Type, selec Reference. Under Table to reference, select User [sys\_user]. Click Add, then click save.

| Justionary        |   | $\otimes$ |            | Dictionary I | Entries New            | Search       | Table       | ▼ Sea           | rch  |                   |             |
|-------------------|---|-----------|------------|--------------|------------------------|--------------|-------------|-----------------|------|-------------------|-------------|
| ē                 | * | ()        | <b></b>    | All          | > Table contains       | starbucks    |             |                 |      |                   |             |
| System Definition |   |           | ۲ <u>۵</u> | Q            | <b>≡</b> Table ▲       |              |             | <b>≡</b> Columr | name | ≡ Туре            | Reference   |
|                   |   |           |            |              | *starbucks             |              |             | Search          |      | Search            | Search      |
| Dictionary        |   |           |            | (j)          | <u>x 787352 star</u> l | bucks starbi | <u>ucks</u> |                 |      | <u>Collection</u> | (empty)     |
|                   |   |           |            | i            | <u>x 787352 star</u> l | bucks starbi | <u>ucks</u> | order_for       |      | <u>Reference</u>  | <u>User</u> |
|                   |   |           |            |              |                        |              |             |                 |      |                   |             |

In the filter navigator, type dictionary. From the entries, select the starbucks table with order\_for.

| < | Dictionary Entry<br>Order for                |                                       |                      |
|---|----------------------------------------------|---------------------------------------|----------------------|
|   |                                              |                                       | Save                 |
|   | ⊁ Column label                               | Order for                             | Insert d             |
|   |                                              |                                       | Insert and Stay      |
|   | ⊁ Column name                                | order_for                             | Show File Properties |
|   |                                              |                                       | Show Latest Update   |
|   |                                              |                                       | y                    |
|   |                                              |                                       | Configure >          |
|   |                                              |                                       | Export >             |
| R | eference Specification Choice List           | Specification Default Value           | View >               |
|   |                                              |                                       | Create Favorite      |
|   | The <b>Default value</b> specifies what valu | e the field has when first displayed. | Copy URL             |
|   |                                              |                                       | Copy sys_id          |
|   | Default value                                | javascript:gs.getUserID()             | Show XML             |
|   |                                              |                                       | History >            |
|   |                                              |                                       | Reload form          |

Click on the default view tab. For the default value, type javascript:gs.getUserID (). Right click on gray header and click Save.

| C Dictionary En                 | try - Order fo | or [Advanced vie    | w*]                 |          |          |            |                           |               | M   | ^- | 1 |
|---------------------------------|----------------|---------------------|---------------------|----------|----------|------------|---------------------------|---------------|-----|----|---|
|                                 |                |                     |                     |          |          |            | Save                      | -             |     |    |   |
| Att                             | ributes        | encode_utf8=        | false               |          |          |            | Insert<br>Insert and Stay |               |     |    |   |
|                                 |                |                     |                     |          |          |            | Show File Properties      | s             |     |    |   |
| Reference Specification         | Choice Lis     | t Specification     | Dependent Field     | Calculat | ed Value | Default Va | Show Latest Update        |               |     |    |   |
|                                 |                |                     |                     |          |          |            | Configure                 | >             |     |    |   |
| The <b>Reference</b> field spec | cifies what ta | able this field dis | splays values from. |          |          |            | Export                    | >             |     |    |   |
|                                 |                |                     |                     |          |          |            | Create Favorite           |               |     |    |   |
| ★ Re                            | ference        | User                |                     |          |          |            | Copy URL                  |               |     |    |   |
| line of the second              |                | Circula             |                     |          |          |            | Copy sys_id               |               |     |    |   |
| Use reference o                 | lualifier      | Simple              |                     |          |          |            | Show XML                  |               |     |    | - |
| Reference qual co               | ndition        | Add Filter Co       | ndition Add "OR     | " Clause |          |            | History                   | >             |     |    |   |
|                                 |                | Poles               |                     |          | in       |            | Reload form               | rhucks starbu |     |    |   |
|                                 |                | Roles               |                     | •        | IS       |            | ▼ X_101552_Star           | DUCKS.StarDt  | AND | UK | 1 |

Go to the Reference Specification tab. For the Reference row, type in User. Keep the Use reference qualifier simple. For the reference

![](_page_57_Figure_1.jpeg)

All Drinks

### In the filter navigator, type in starbucks. Under Starbucks Management, click on All open orders.

| <b>Starbucks</b> New Search | h Number     | ▼ Search        | l              |
|-----------------------------|--------------|-----------------|----------------|
|                             |              |                 |                |
| Starbucks<br>New record     |              | Save            |                |
|                             |              | Configure >     | Form Design    |
| Number                      | TASK0020401  | Export >        | Form Layout    |
| Assigned to                 |              | Create Favorite | Related Lists  |
| Assigned to                 |              | Copy URL        | All            |
| Configuration item          |              | Copy sys_id     | Table          |
|                             |              | Reload form     | Security Rules |
| Active                      | $\checkmark$ |                 | Business Rules |
| Short description           |              |                 | Client Scripts |
|                             |              |                 | UI Policies    |

![](_page_58_Figure_2.jpeg)

| Available          Activity due         Actual end         Actual start         Additional assignee list         Additional comments         Approval history         Approval set         Assigned to [+]         Assignment group [+]         Business duration         Close notes         Closed         Closed by [+]         Comments and Work notes         Company [+]         Configuration item [+] | Selected          Number         Order for         Configuration item         State          - split -          Approval         Assigned to         Assignment group          - end_split -          Short description |   |
|----------------------------------------------------------------------------------------------------|----------------------------------------------------------------------------------------------------|---|
| Configuration item [+]                                                                                                    |                                                                                                    | - |

Cancel

Save

Add and remove from the list as necessary so it looks like the Selected list pictured. Then click save.

| New record         |                      |   |     |                 |                       |
|--------------------|----------------------|---|-----|-----------------|-----------------------|
|                    |                      |   |     | Save            |                       |
|                    |                      |   |     | Configure >     | Form Design           |
| Number             | TASK0020432          |   |     | Export >        | Form Layout           |
| Order for          | System Administrator | Q | (j) | Create Favorite | Related Lists         |
|                    |                      |   |     | Copy URL        | All                   |
| Configuration item |                      | Q |     | Copy sys_id     | Table                 |
| State              | Open                 | ~ |     | Reload form     | Security Rules        |
|                    | - p                  |   |     |                 | Business Rules        |
| Short description  |                      |   |     |                 | <b>Client Scripts</b> |
|                    |                      |   |     |                 | <b>UI Policies</b>    |
| it                 |                      |   |     |                 | Data Policies         |
|                    |                      |   |     |                 | <b>UI</b> Actions     |
|                    |                      |   |     |                 | Notifications         |
|                    |                      |   |     |                 | Dictionary            |
|                    |                      |   |     |                 |                       |

Starbuck

Right click the gray heading and highlight configure, then click on **Form Design.** 

| Number            | <b>○ ⊗</b> | Drag content, drop it here |
|-------------------|------------|----------------------------|
| Order for         | © ⊗        |                            |
| Short description | <b>○ ◎</b> |                            |
| State             | ¢ 🛛        |                            |
| Assignment group  | ¢ 🛛        |                            |
| Assigned to       | ¢ 😣        |                            |
|                   |            |                            |

Form Design

Rearrange the list to look like the picture, then click save.